## 打開 HPRTUtility

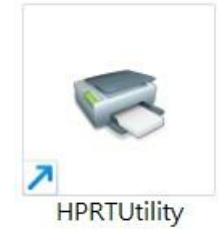

## TP805 還原置出廠設置步驟

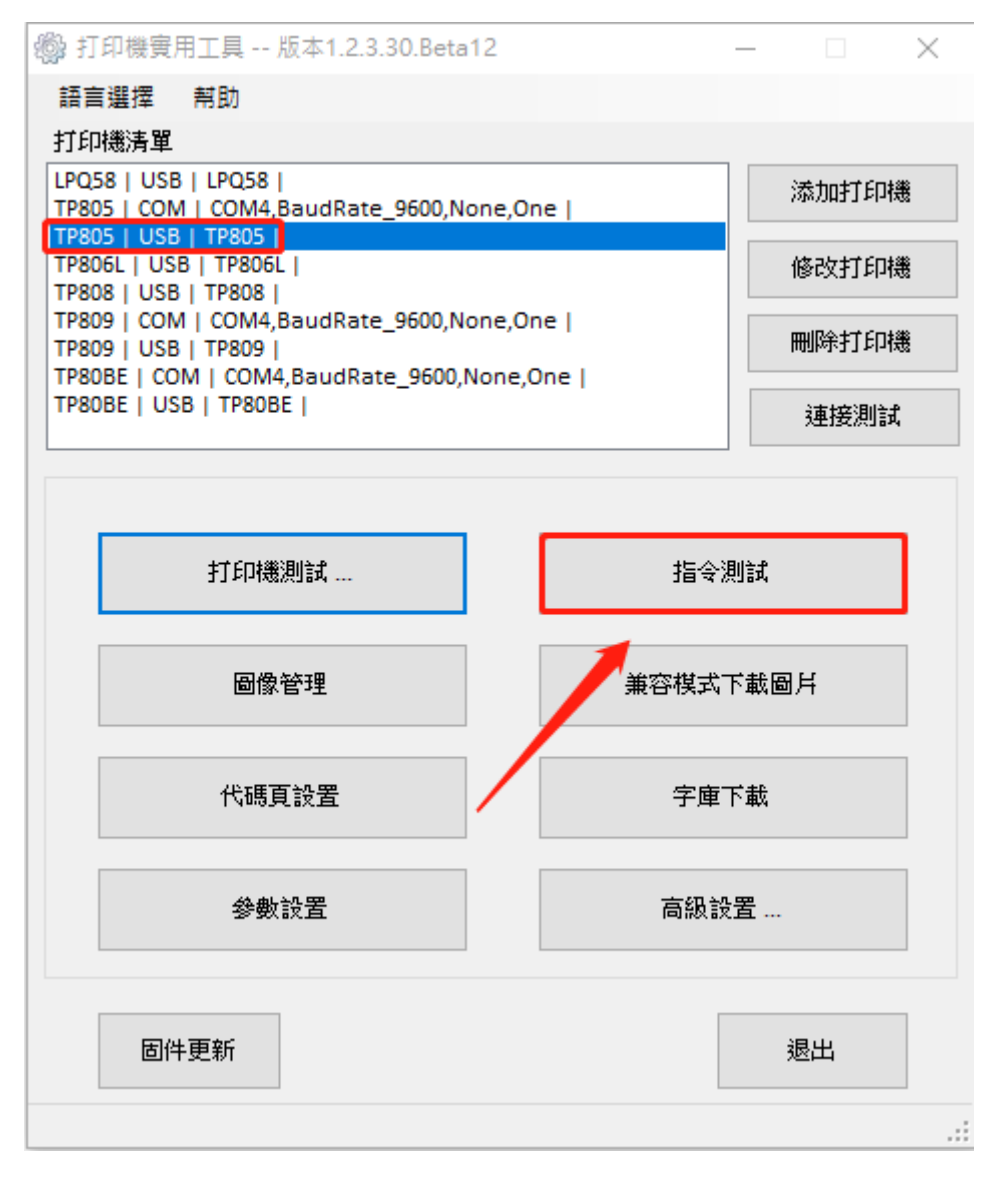

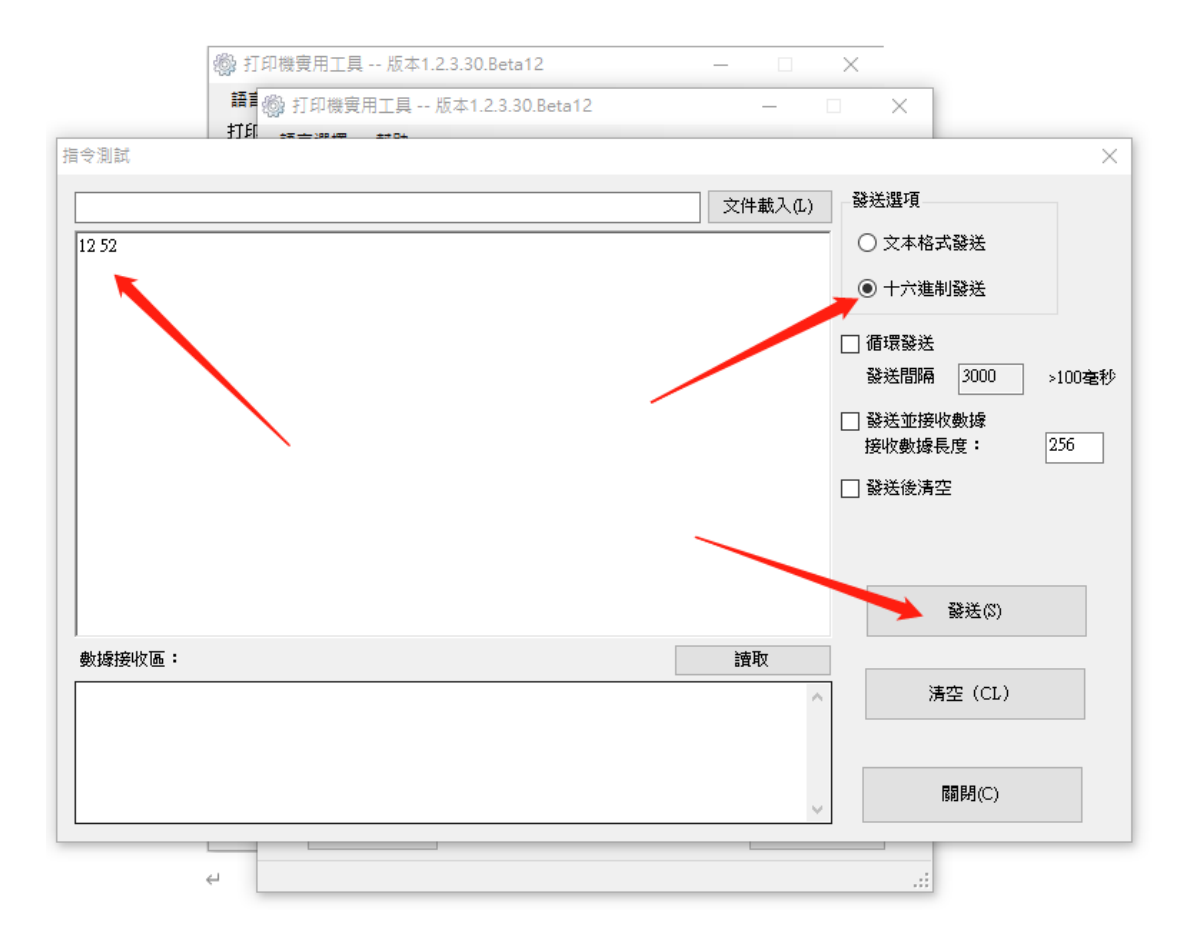

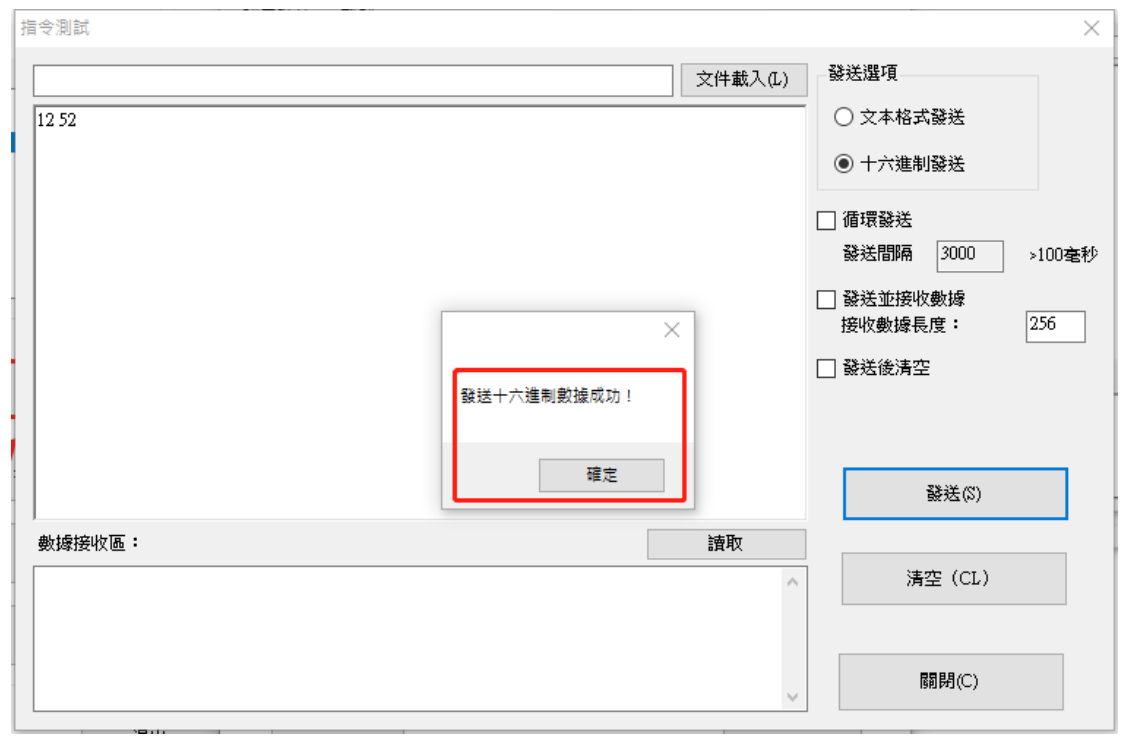

重新開機後,完成設定

| 🆓 打印機實用工具 版本1.2.3.30.Beta1                                                           | 2 — 🗆 X                      |  |
|--------------------------------------------------------------------------------------|------------------------------|--|
| 語言選擇有助                                                                               |                              |  |
| 打印機清單                                                                                |                              |  |
| LPQ58   USB   LPQ58  <br>TP805   COM   COM4,BaudRate_38400,No<br>TP805   USB   TP805 | one,One   ^ 添加打印機            |  |
| TP805L   USB   TP805L  <br>TP806L   USB   TP806L  <br>TP806L   USB   TP806L          | 修改打印機                        |  |
| TP808   USB   TP808  <br>TP809   COM   COM4,BaudRate_115200,N<br>TP809   USB   TP809 | lone,One                     |  |
| TP80BE   COM   COM4,BaudRate_115200,<br>TP80BE   COM   COM4,BaudRate_9600,No         | None,One  <br>one,One  <br>v |  |
| 打印機測試                                                                                | 指令測試                         |  |
| 圖像管理                                                                                 | 兼容模式下載圖片                     |  |
| 代碼頁設置                                                                                | 字庫下載                         |  |
| 參數設置                                                                                 | 高級設置                         |  |
| 固件更新                                                                                 | 退出                           |  |
| 初印機實用工具 版本1.2.3.30.Beta12<br>語言選擇 帮助                                                 | 2 – 🗆 X                      |  |
| 打印機清單                                                                                |                              |  |
| LPQ58   USB   LPQ58  <br>TP805   COM   COM4.BaudRate 38400.No                        | ne.One   ^ 添加打印機             |  |
| TP805   USB   TP805                                                                  |                              |  |
| 高級設置                                                                                 | ×                            |  |
| 功能設置                                                                                 | 節約打印設置                       |  |
| 撥碼設置                                                                                 | 紙張寬度設置                       |  |
| 以太綱設置                                                                                | USB端口設置                      |  |
| 藍牙參數設置                                                                               | 打印里程                         |  |
| 切紙設置                                                                                 | W正設置                         |  |
| ar an an an                                                                          | Institute and                |  |
| 固件更新                                                                                 | 退出                           |  |
|                                                                                      |                              |  |

| 能設置                                                                                                    |                   | >     |
|----------------------------------------------------------------------------------------------------|-------------------|-------|
| 切刀後長鳴                                                                                                    |                   |       |
| ● 關閉                                                                                                    |                   |       |
| ○ 使用打印機蜂鳴器                                                                                                    |                   |       |
| ○ 使用打印機蜂鳴器和外置                                                                                                    | 蜂鳴器               | 設置(8) |
| 打印機蜂鳴器                                                                                                    |                   |       |
| 長鳴次數:                                                                                                    | 1 (1-63)          |       |
| 長鳴時長:                                                                                                    | 1 (1-255) (100ms) |       |
| 長鳴間隔:                                                                                                    | 1 (1-255) (100ms) |       |
| 小罟蜂鳴器                                                                                                    |                   |       |
| 長鳴次數:                                                                                                    | 1 (1-63)          |       |
|                                                                                                    |                   |       |
| 蜂鳴器音量                                                                                                    |                   |       |
| ○很低 ○低                                                                                                    | ● 標準 🛛 高          | 設置    |
|                                                                                                    |                   |       |
| 開機模式設置                                                                                                    |                   |       |
| 中文模式(Z)                                                                                                    | 英文模式(U)           | 2     |
|                                                                                                    |                   | 2.    |
| 試付翌月別設置 コート コート |                   | 1     |
| 開啓                                                                                                    | 關閉                | ♦     |
|                                                                                                    |                   |       |
|                                                                                                    |                   |       |
|                                                                                                    | 1.                | 闡閉(C) |
| 面に用料                                                                                                    | 1.                | 關閉(C) |

| 🚳 打印機實用工具 版本1.2.3.30.Beta12                                                             |                    | _    | $\times$ |
|-----------------------------------------------------------------------------------------|--------------------|------|----------|
| 語言選擇 帮助                                                                                 |                    |      |          |
| 打印機清單                                                                                   |                    |      |          |
| LPQ58   USB   LPQ58  <br>TP805   COM   COM4,BaudRate_38400,None,                        | One                | 添加打印 | 慸        |
| TP805   USB   TP805  <br>TP805L   USB   TP805L  <br>TP806L   USB   TP806L               |                    | 修改打印 | 幾        |
| TP808   USB   TP808  <br>TP809   COM   COM4,BaudRate_115200,None<br>TP809   USB   TP809 | ,One               | 刪除打印 | <b>.</b> |
| TP80BE   COM   COM4,BaudRate_115200,Nor<br>TP80BE   COM   COM4,BaudRate_9600,None,      | e,One  <br>One   V | 連接測詞 | ţ.       |
| 打印機測試                                                                                   | 指令                 | 測試   |          |
| 圖像管理                                                                                    | 兼容棋式               | 下載圖片 |          |
| 代碼頁設置                                                                                   | 字庫                 | 下載   |          |
| 參數設置                                                                                    | 高級記                | 2置   | ]        |
| 固件更新                                                                                    |                    | 退出   |          |
|                                                                                         |                    |      |          |

| 🖓 打印機實用工具 版本1.2.3.30.Beta12                                                               |                 |
|-------------------------------------------------------------------------------------------|-----------------|
| 語言選擇 帮助                                                                                   |                 |
| 打印機清單                                                                                     |                 |
| LPQ58   USB   LPQ58  <br>TP805   COM   COM4,BaudRate_38400,None,One  <br>TP805   USB 参約設置 | 添加打印機           |
| TP805L   USB / Ditter<br>TP806L   USB / Ditter<br>TP806L   USB / Ditter                   | 改打印機            |
| TP808   USB<br>TP809   COM ④ 關閉                                                           | 除打印機            |
| TP809   USB<br>TP80BE   CON     變形,按單詞排序                                                  | ■<br>市 (空 河 ) 計 |
| TP80BE   COI 〇 變形,按短語排序                                                                   | ±130751644      |
| ○ 變形,按元整規則排序                                                                              |                 |
| 取紙值測                                                                                      |                 |
| ● 開啓 ○ 闘閉                                                                                 |                 |
| 語言模式                                                                                      |                 |
| 語言: 繁體中文 ~                                                                                |                 |
| 信號燈閃爍時長                                                                                   |                 |
| *此機型不支持                                                                                   |                 |
| 設置 關閉                                                                                     |                 |
|                                                                                           |                 |
| 固件更新                                                                                      | 退出              |
|                                                                                           | .:              |

設置完後,並重新開機即完成所有初始化步驟